# Solis Standard Operating Procedure

## Solis Cloud Inverter Control

### Mobile and Desktop Applications

### Overview

This document explains how to control the inverter remotely from either a mobile device or desktop via the Solis cloud platform.

#### 1. Mobile App

- Step 1.1 Logging into the Solis Cloud Mobile App
- Step 1.2 Inverter Control via the Mobile App

#### 2. Desktop App

- Step 2.1 Logging into the Solis Cloud Desktop App
- Step 2.2 Inverter Control via the Desktop App

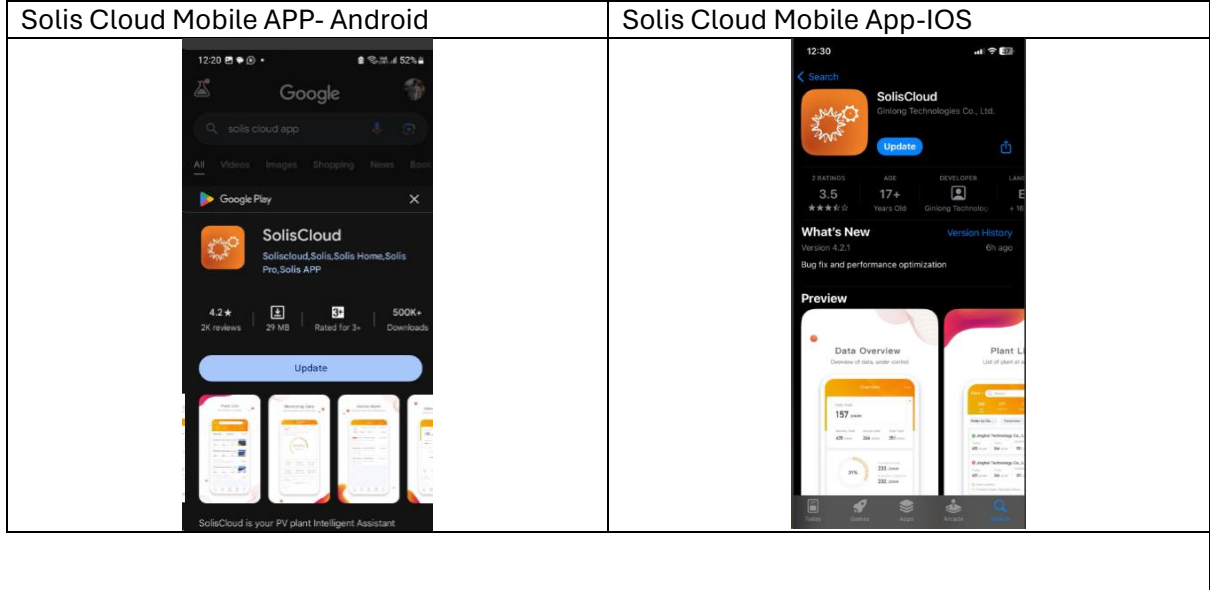

| Solis Cloud Desktop App    |  |
|----------------------------|--|
| https://www.soliscloud.com |  |

#### 1. Mobile App

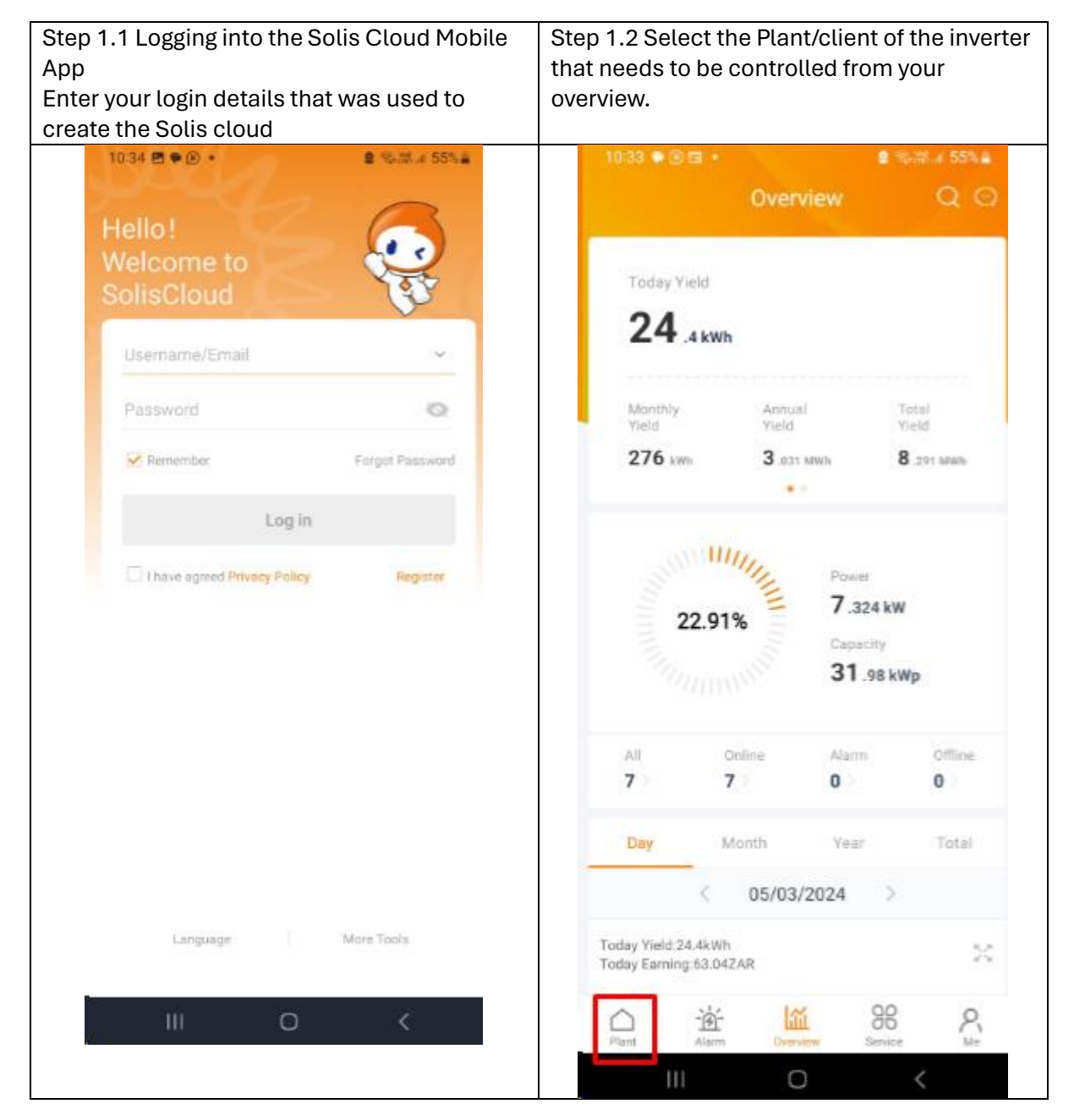

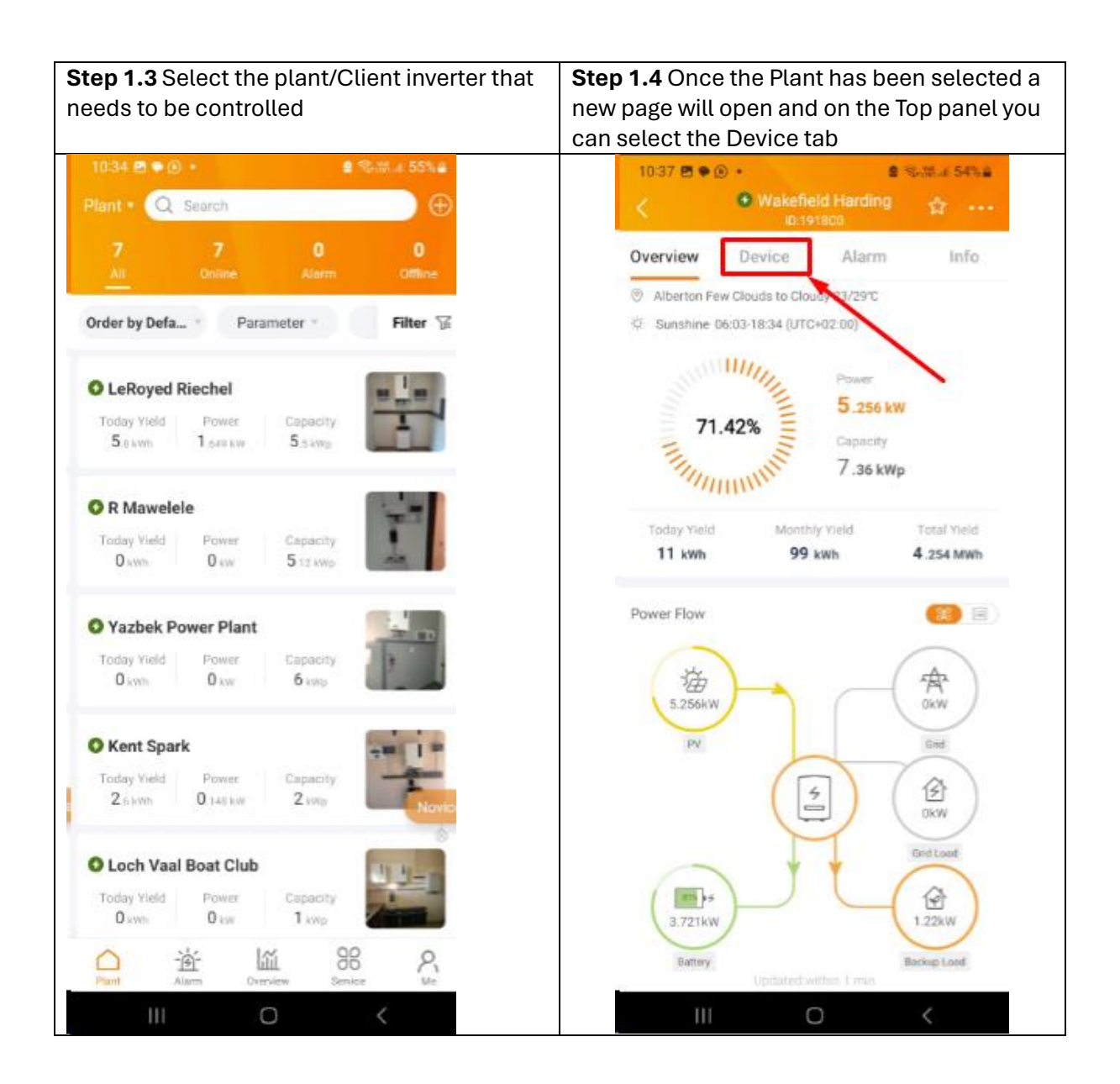

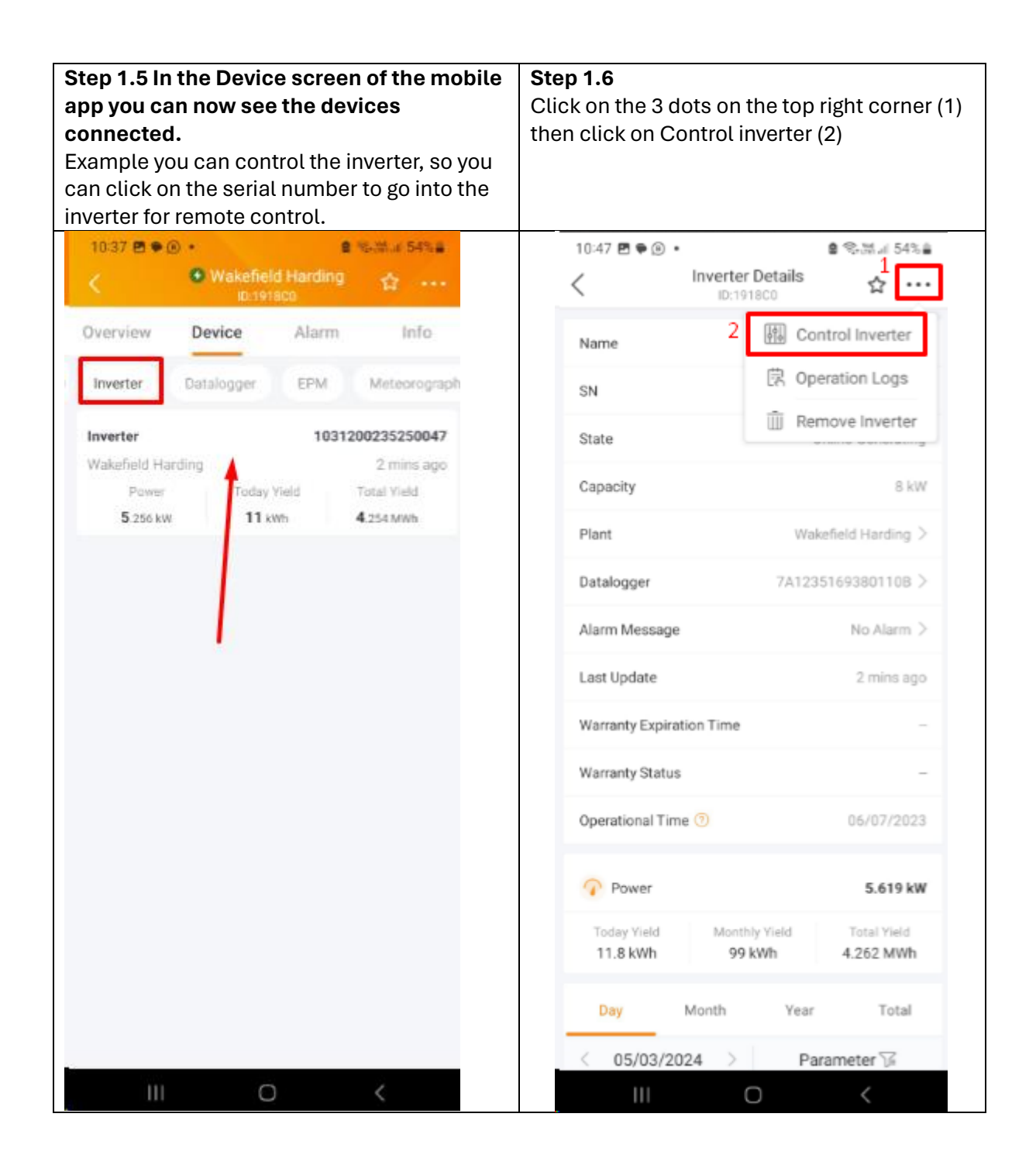

| <b>Step 1.7</b> As a security measure you will be asked to Agree to the Conditions to be able to control the inverter remotely. | <b>Step 1.8</b> Enter the password used to log into the Solis cloud app |
|----------------------------------------------------------------------------------------------------|-------------------------------------------------------------------------|
| 10:37 🖻 🗣 🛞 • ಿ 📽 🖓 🗐 54% 🚔                                                                                                    | 10:38 🖻 🗣 🛞 • 🔹 📽 🖓 🖬 54% 🚔                                             |
| < Disclaimer                                                                                                    | < Account Password OK                                                   |
| <text></text>                                                                                                    | <text></text>                                                           |
| III O <                                                                                                    | III O <                                                                 |

| Step 1.9 Here you are now able to control the inverter, for example to under the Work |
|---------------------------------------------------------------------------------------|
| mode/Self Use Mode you can Allow Grid Charging & Changing the battery Reserve SOC     |
| levels.                                                                               |

| <br>              |                                         |                 |
|-------------------|-----------------------------------------|-----------------|
| 10:38 🖻 🗣 🛞       |                                         | 🛢 📚 35 JI 54% 🛔 |
| <                 | Inverter Control<br>SN:1031200235250047 |                 |
| on/off            |                                         | >               |
| Work Mode         |                                         | >               |
| Time Setting      |                                         | >               |
| Grid Feed in Pow  | ver Limit                               | >               |
| Indicator Setting |                                         | >               |
| Battery Setting   |                                         | >               |
| Grid Code Setting | g                                       | >               |
| Smart Port        |                                         | >               |
| Advanced Setting  | g                                       | >               |
| Parallel Setting  |                                         | >               |
|                   |                                         |                 |
|                   |                                         |                 |
|                   |                                         |                 |
|                   |                                         |                 |
|                   |                                         |                 |
|                   |                                         |                 |
|                   |                                         | ,               |
|                   | 0                                       | <               |

| 12:01 🖻 🖲 🏶 🔹           | 8 %,28.ii 52%≜ | 12:01 🖻 🖲 🗭 🔹          |               |
|-------------------------|----------------|------------------------|---------------|
| < Self-Use Mode         | 0              | Cancel Allow Grid      | Charging Save |
| Self-Use Mode Switch    | >              | Current Value: Disable | 233230347     |
| Time of Use Switch      | >              | Enable                 |               |
| Charge and Discharge    | >              | Disable                | ~             |
| Allow Grid Charging     | >              |                        |               |
| Battery Reserve Switch  | >              |                        |               |
| Reserved SOC            | >              |                        |               |
| Grid Charge Power Limit | >              |                        |               |
|                         |                |                        |               |
|                         |                |                        |               |
|                         |                |                        |               |
|                         |                |                        |               |
|                         |                |                        |               |
|                         |                |                        |               |
|                         |                |                        |               |
|                         |                |                        |               |

### 2. Desktop App

| Step 2.1 Logging into the Solis Cloud<br>Desktop App           | Solis Cloud URL:<br>https://www.soliscloud.com                                                                                                    |
|----------------------------------------------------------------|----------------------------------------------------------------------------------------------------|
| Enter your login details that was used                         |                                                                                                    |
| to create the Solis cloud                                      |                                                                                                    |
| C C https://www.soliscloud.com/#/homepage                      |                                                                                                    |
| 📋 🗔 Import favourites 🖌 🥖 web.emporiaenergy 🛃 Zoho WorkDrive 📁 | Solis Freshdesk 🧕 HQ- Product Cente 🍹 Hub - Planner 🚹 draw.io                                                                                                    |
| + Solis                                                        | English 🗸                                                                                                    |
|                                                                |                                                                                                    |
|                                                                | and the second second sec |
|                                                                | Register > Input email or username                                                                                                    |
|                                                                | Input password                                                                                                    |
|                                                                | I have agreed Privacy Policy                                                                                                    |
| Out Out                                                        | Log in                                                                                                    |
|                                                                |                                                                                                    |
|                                                                |                                                                                                    |
|                                                                | 2 ATTA                                                                                                    |
| PV Inverter                                                    | PV Plant Design                                                                                                    |
| Google Play                                                    | 🗘 Solis Website                                                                                                    |
|                                                                |                                                                                                    |

Step 2.2 Select the Plant/client of the inverter that needs to be controlled from your overview

| °° | \$ÅrS | olis                      |                            |                                   |             |                    |               | 🗹 Larg                   | e Screen 💮       | MSG 🕜 Help            |             | Nexte       | eksolar 🔻 |
|----|-------|---------------------------|----------------------------|-----------------------------------|-------------|--------------------|---------------|--------------------------|------------------|-----------------------|-------------|-------------|-----------|
| +  |       | Overview                  | Plant Overv                | view C                            |             |                    |               |                          |                  |                       |             |             | Add Plant |
|    | ₽     | Plant Overview            | 👩 Current P                | ower                              |             | Daily Yield        |               | 🛗 Monthly Yield          |                  | ז 🧆                   | lotal Yield |             |           |
|    | 1     | Device Overview 8 144 LWW |                            |                                   |             | 27.6 km/s 278 km/s |               |                          |                  | 8 294 MAN             |             |             |           |
|    | ш     |                           | Installed Capac            | ity: 31.98kWp                     | Daily B     | aming: 71.32ZAR    |               | Monthly Earning : 70     | 6.6ZAR           | Total E               | arning : 1  | 9.879KZAR   |           |
|    | 88    |                           |                            |                                   |             |                    |               |                          |                  |                       |             |             |           |
|    |       |                           | Plant List                 | Plant Location                    | Plant Chart |                    |               |                          |                  | Search for Plant Na   | ame/Ad      | Search      | Export    |
|    |       |                           | Total(7)                   | Online(7)                         | Alarm(0)    | )) Offline(0)      |               |                          |                  |                       |             | Fi          | ilter ~   |
|    |       |                           | Plant State                | Plant Name ≑                      | Owner       | Daily Yield 🗘      | Total Yield 🗘 | Today Full<br>Load Hours | Current<br>Power | Installed<br>Capacity | ÷           | L Operation | ٥         |
|    |       |                           | <ul> <li>Online</li> </ul> | LeRoyed Riechel<br>© Duncombe Av  |             | 6.5 kWh            | 249 kWh       | 1.18 h                   | 1.798 kW         | 5.5 kWp               |             | 0 Favorites |           |
|    |       |                           | <ul> <li>Online</li> </ul> | R Mawelele<br>© Ntunda,Mzinti,    |             | 0 kWh              | 0 kWh         | 0 h                      | 0 kW             | 5.12 kWp              |             | 0 Favorites |           |
|    |       |                           | <ul> <li>Online</li> </ul> | Yazbek Power<br>@ Mandarin Roa    |             | 0 kWh              | 0 kWh         | 0 h                      | 0 kW             | 6 kWp                 |             | 0 Favorites |           |
|    |       |                           | <ul> <li>Online</li> </ul> | Kent Spark<br>© Bellairs Drive2   |             | 2.7 kWh            | 595 kWh       | 1.35 h                   | 0.162 kW         | 2 kWp                 |             | 0 Favorites |           |
|    |       |                           | <ul> <li>Online</li> </ul> | Loch Vaal Boat<br>© 22,Ebner On V |             | 0 kWh              | 0 kWh         | 0 h                      | 0 kW             | 1 kWp                 |             | 0 Favorites |           |
|    |       |                           | • Online                   | Wakefield Har                     |             | 12.7 MML           | 4 256 MM      | 172 6                    | E GAA DAA        | 7.26 13/1-            |             | 0           |           |

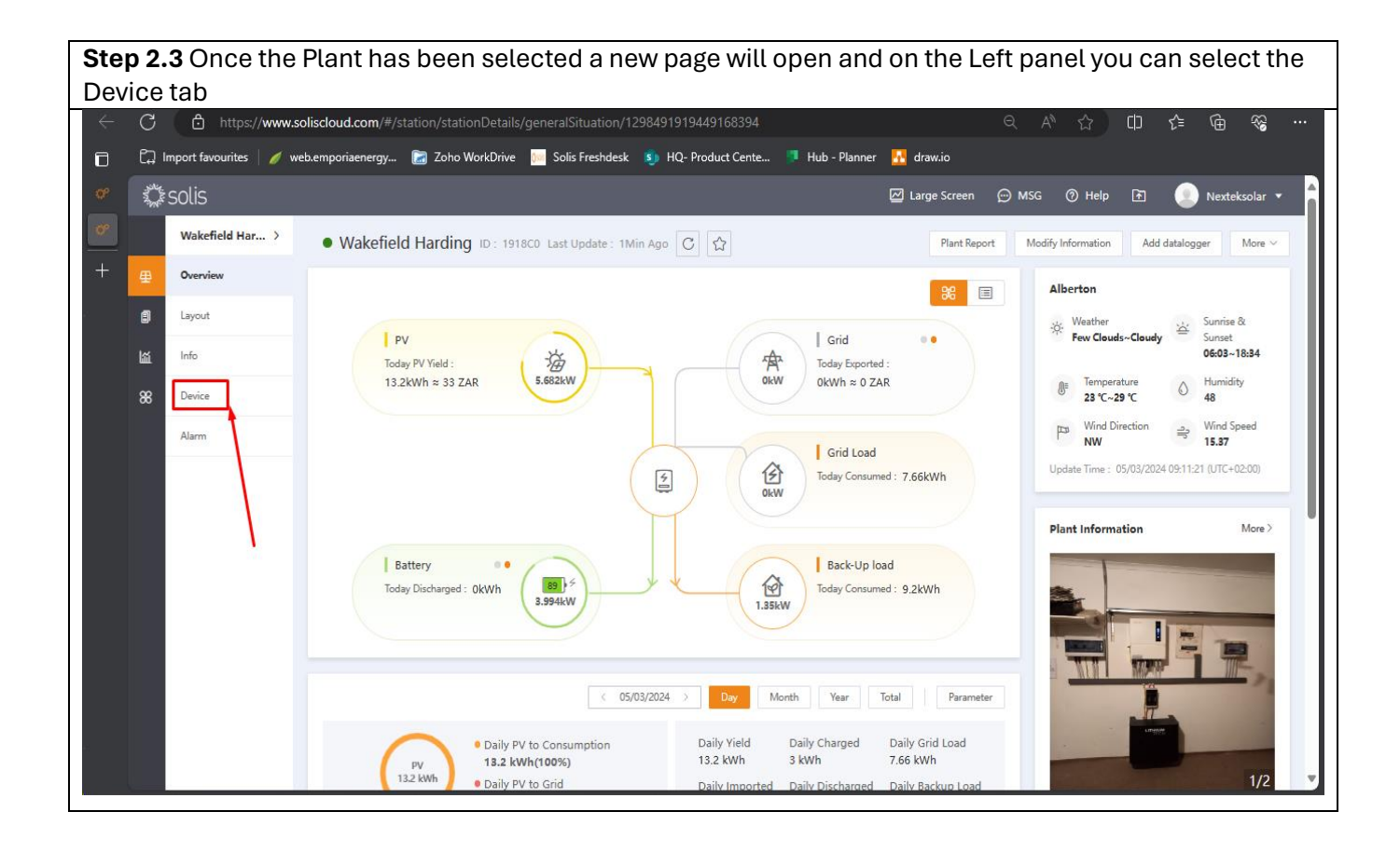

**Step 2.4** In the Device screen of the cloud you can now see the devices connect. Example you want to control the inverter so then click on the inverter serial number to go into the inverter for remote control.

| ~ | G_                                          | https://www.so          | oliscloud.com/#/s            | station/devicedetail?id | 1=1298491919449    | 168394      |                  |                       |                   | A" 12 (1)         | 1≞ @                  | ~~~~~~~~~~~~~~~~~~~~~~~~~~~~~~~~~~~~~~ |
|---|---------------------------------------------|-------------------------|------------------------------|-------------------------|--------------------|-------------|------------------|-----------------------|-------------------|-------------------|-----------------------|----------------------------------------|
|   | ı, ۲3                                       | nport favourites 🛛 🥖 we | eb.emporiaenergy             | 🔝 Zoho WorkDrive        | 0m Solis Freshdesk | : 🧿 HQ- Pro | oduct Cente 🌹 Hu | ıb - Planner 🛛 🚹 drav | v.io              |                   |                       |                                        |
| ° | ANG AND AND AND AND AND AND AND AND AND AND | solis                   |                              |                         |                    |             |                  |                       | rge Screen 💮 M    | SG 🕜 Help         | 🗈 🙁 Next              | eksolar 🔻                              |
| ° |                                             | Wakefield Harding       | <ul> <li>Wakefiel</li> </ul> | d Harding ID: 1918      | 8C0 C              |             |                  |                       |                   |                   | Add                   | datalogger                             |
| + | ₽                                           | Overview                | Inverter                     | Datalogger E            | PM Meteoro         | graph       | Meter            |                       |                   | Search Device SN  | Search                | Export                                 |
|   | ١                                           | Layout                  | Status : Select              | inverter stat 🗸 Rated I | Power : Min Capaci | ty kW –     | Max Capacity kW  | Warranty Status :     | elect 🗸           | Model : Input mod | el                    |                                        |
|   | 闧                                           | Info                    | Search Re                    | set                     |                    |             |                  |                       |                   |                   |                       |                                        |
|   | 88                                          | Device                  |                              |                         |                    | Current     |                  |                       |                   | Warranty          |                       |                                        |
|   |                                             | Alarm                   | Status                       | Inverter SN             | Rated Power ≑      | Power       | Today Yield \$   | Total Yield ≑         | Plant             | Expiration Time   | Lasi Operation        | •                                      |
|   |                                             |                         | <ul> <li>Online</li> </ul>   | 1031200235250047        | 8 kW               | 4.457 kW    | 13.6 kWh         | 4.257 MWh             | Wakefield Harding |                   | 05/0<br>11:0 Operatio | n                                      |
|   |                                             |                         |                              |                         | 1                  |             |                  |                       |                   |                   | (UTC                  | •                                      |
|   |                                             |                         |                              |                         |                    | Total 1     | 10/page 🗸 <      | 1 > Go to 1           |                   |                   |                       |                                        |
|   |                                             |                         |                              |                         |                    |             |                  |                       |                   |                   |                       |                                        |
|   |                                             |                         |                              |                         |                    |             |                  |                       |                   |                   |                       |                                        |
|   |                                             |                         |                              |                         |                    |             |                  |                       |                   |                   |                       |                                        |
|   |                                             |                         |                              |                         |                    |             |                  |                       |                   |                   |                       |                                        |
|   |                                             |                         |                              |                         |                    |             |                  |                       |                   |                   |                       |                                        |
|   |                                             |                         |                              |                         |                    |             |                  |                       |                   |                   |                       |                                        |
|   |                                             |                         |                              |                         |                    |             |                  |                       |                   |                   |                       |                                        |
|   |                                             |                         |                              |                         |                    |             |                  |                       |                   |                   |                       |                                        |

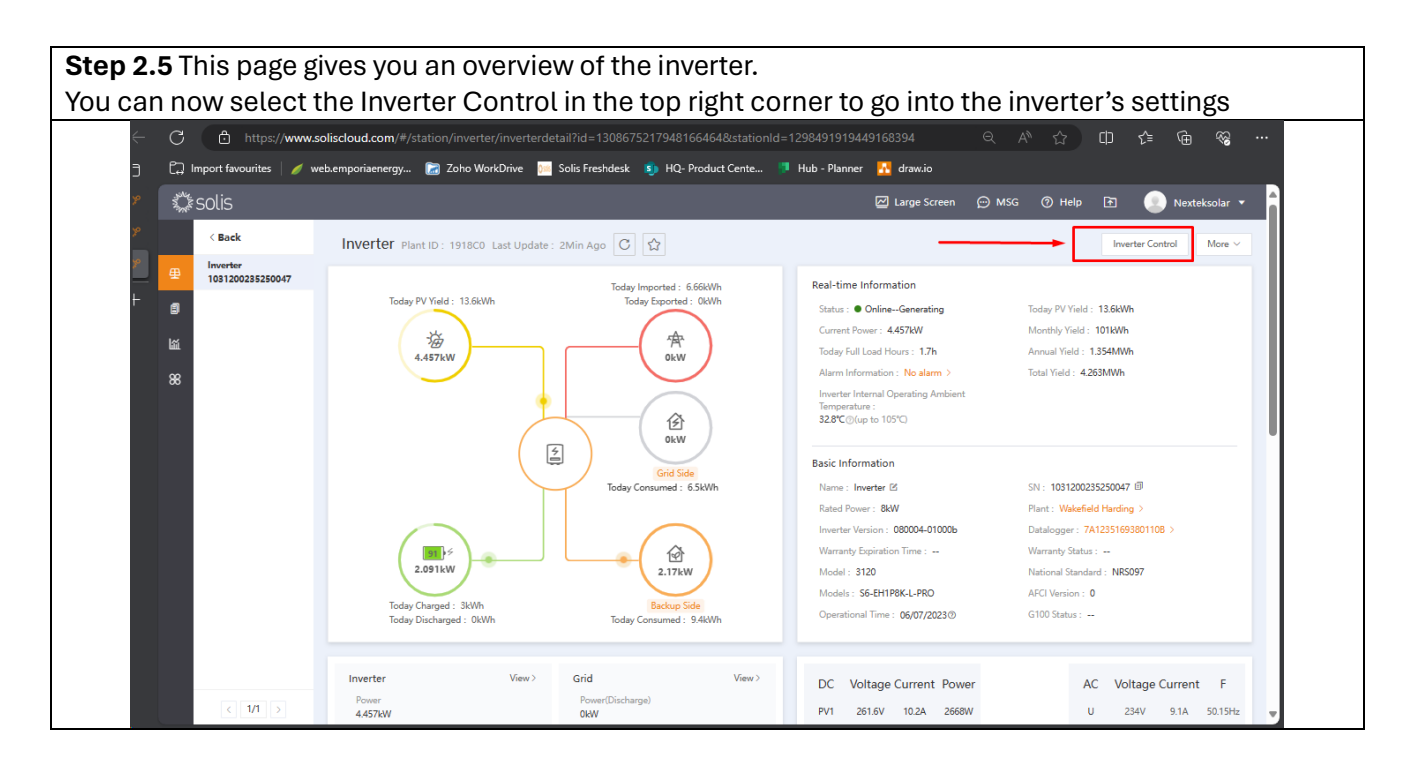

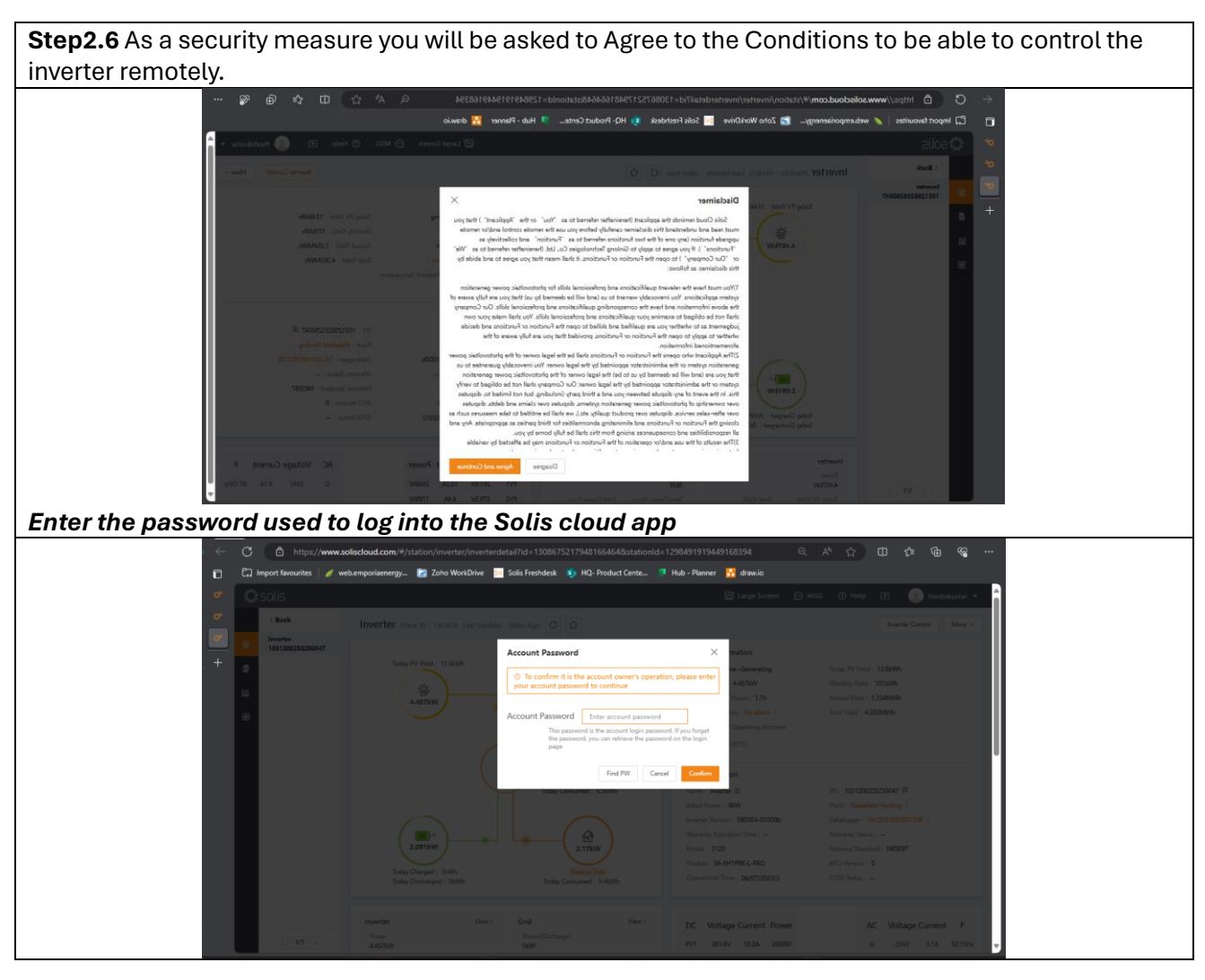

**Step 2.**7 Here you are now able to control the inverter, for example to under the Work mode/Self Use Mode you can Allow Grid Charging & Changing the battery Reserve SOC levels.

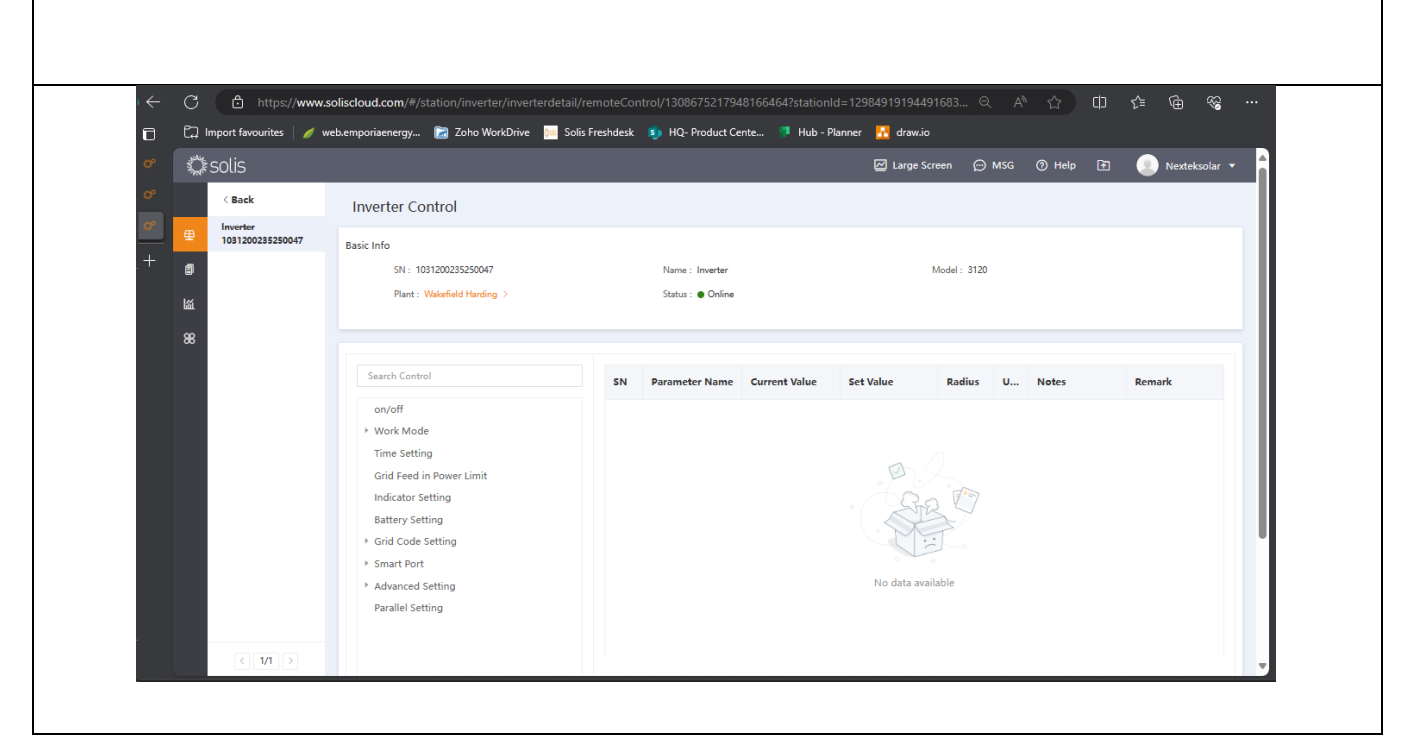

**Step 2.8** Once in the Work mode or setting you wish to change or adjust you need to *Read* the setting first to see what is the original setting set to and then you can *Select*(3) what you want to adjust or change and once this is selected you can *Save* (2) the setting to take effect. You can click on confirm when the pop up appears.

| en     |                              |                                                 | 🕞 7-L- WD           | Colio Forebalante |                     |                 |                   |               |     |                     | v- '⊞ %o          |
|--------|------------------------------|-------------------------------------------------|---------------------|-------------------|---------------------|-----------------|-------------------|---------------|-----|---------------------|-------------------|
| _L, im | port favourites   🥖 🕅        | veb.emporiaenergy                               | Zono workDrive 📠    | Solis Freshdesk   | BU- Product Ce      | nte 🗾 Hub - Pla | nner 🚹 draw.io    |               |     |                     |                   |
| ANK S  | olis                         |                                                 |                     |                   |                     |                 | 📿 Large Scr       | een 💬         | MSG | 🕜 Help 🚹            | 👤 Nexteksolar     |
|        | < Back                       | Inverter Co                                     | ntrol               |                   |                     |                 |                   |               |     |                     |                   |
| 壆      | Inverter<br>1031200235250047 | Basic Info                                      |                     |                   |                     |                 |                   |               |     |                     |                   |
|        |                              | SN : 103                                        | 31200235250047      |                   | Name : Inverter     |                 | N                 | Vlodel : 3120 |     |                     |                   |
| ង      |                              | Plant : V                                       | Wakefield Harding > |                   | Status : 🔵 Online   |                 |                   |               |     |                     |                   |
| ~      |                              |                                                 |                     |                   |                     |                 |                   |               |     |                     |                   |
| 88     |                              |                                                 |                     |                   |                     |                 |                   |               |     |                     |                   |
|        |                              | Search Contro                                   | ы                   | SN                | Parameter Name      | Current Value   | Set Value         | Radius        | U   | Notes               | Remark            |
|        |                              | on/off                                          |                     | 0                 | Self-Use Mode Swi   | 1 Read          | Selec V Save      | 2             |     | The switch is to en | Self-Use, Feed in |
|        |                              | <ul> <li>Work Mode</li> <li>Self-Use</li> </ul> | e<br>Mode           | 1                 | Time of Use Switch  | Read            | 3<br>Selec ∨ Save |               |     | The switch is to en |                   |
|        |                              | Feed in P                                       | Priority Mode       | 2                 | Charge and Discha   | View            | Setting           | -             |     |                     |                   |
|        |                              | Off-Grid                                        | Mode                |                   |                     | [               | 3                 |               |     |                     |                   |
|        |                              | Peak-sha                                        | ving Mode           | 3                 | Allow Grid Charging | Read            | Selec 🗸 Save      |               |     | To Set if the syste |                   |
|        |                              | Grid Feed in                                    | g<br>n Power Limit  | 4                 | Battery Reserve S   | Read            | Selec $\vee$ Save |               |     | To Set if the syste |                   |
|        |                              | Indicator Se                                    | etting              | 5                 | Reserved SOC        | Read            | Input Save        | 20 ~ 100      | %   | Reserved SOC. On    |                   |
|        |                              | Battery Sett                                    | ting                | 6                 | Grid Charge Power   | Pond            | land Sam          | 300 - 8       | W   | The max power li    | -                 |
|        |                              | Grid Code S                                     | Setting             | 0                 | und unarge rower    | reau            | input Save        | JUU ~ U       |     | The max power it    |                   |
|        |                              | Smart Port                                      |                     |                   |                     |                 | Batch Read        |               |     |                     |                   |